# Skolverket

# Skapa Eduid-konto för Skolverkets provplattform

Eduid-konto används av personal för att logga in till Skolverkets provplattform. Personalen skapar ett eget konto enligt instruktionerna i denna manual. Eduidkontot kan användas av skolpersonalen om huvudmannen har valt att använda Eduid inloggningstjänst eller bara Eduid e-legitimation. Eduid elevkonton skapas av huvudmannen.

## Instruktioner

#### Skapa konto

Om du har ett Eduid-konto sedan tidigare kan du hoppa över detta steg och gå direkt till Verifiera din identitet.

- 1. Gå till webbsidan eduid.se. Klicka på Skapa ditt Eduid.
- 2. Skriv in den e-postadress du vill använda till Eduid-kontot. Det är viktigt att endast du har tillgång till denna e-postadress.
- 3. Klicka på Skapa Eduid och följ instruktionerna.
- 4. Spara dina inloggningsuppgifter på lämpligt ställe när du har skapat ditt konto. Inloggningsuppgifterna kommer att användas för att logga in i Skolverkets provplattform eller för att användas som e-legitimation.

### Lägg till och verifiera säkerhetsnyckel

För att Eduid-kontot ska fungera som e-legitimation behöver en säkerhetsnyckel kopplas till kontot. Säkerhetsnyckeln kan finnas på en USB-nyckel, mobil eller digital enhet. Säkerhetsnyckeln får du från din huvudman.

- 5. Logga in på ditt Eduid-konto.
- 6. Gå tillbaka till startsidan och klicka på Lägg till din säkerhetsnyckel.
- 7. Klicka på Säkerhetsnyckel för att gå vidare.
- 8. Ge säkerhetsnyckeln ett namn och klicka på **OK** under Skapa en säkerhetsnyckel.

- 9. Beroende på vilken typ av säkerhetsnyckel, digital enhet och operativsystem du använder kan instruktionerna för att konfigurera din säkerhetsnyckel se olika ut.
  - a) Bilden visar det första steget i konfiguration av en USB säkerhetsnyckel i operativsystemet Windows.

| Förbättra ditt e                                       | Windows-säkerhet                    | × |
|--------------------------------------------------------|-------------------------------------|---|
| Öka säkerheten för di                                  | Välj var den här nyckeln ska sparas |   |
|                                                        | Säkerhetsnyckel                     |   |
| Gör ditt edulD säk                                     | Elerationativ                       |   |
| Om möjligt lägg till ett y<br>kunna identifiera dig så | iPhone-, iPad- eller Android-enhet  |   |
| edulD.                                                 | Säkerhetsnyckel                     |   |
| Välj ytterligare identifierings                        |                                     | _ |
| SÄKERHETSNYCKEL                                        | Nāsta Avbryt                        |   |

- b) Om du använder en USB-säkerhetsnyckel måste du ansluta den till din digitala enhet. Använder du någon annan typ av enhet med säkerhetsnyckel måste du se till att ha den enheten redo.
- 10. Du får bekräftelse när säkerhetsnyckeln är kopplad.

| Gör ditt edulD                                                         | säkrare                             |                                        |                                                      |
|------------------------------------------------------------------------|-------------------------------------|----------------------------------------|------------------------------------------------------|
| Om möjligt lägg till<br>kunna identifiera d<br>edulD.                  | ett ytterligare<br>lig så att du är | sätt, utöver emai<br>säker på att bara | l och lösenord, för att<br>du har tillgång till ditt |
| Namn                                                                   | Skapad den                          | Senast använd                          | Verifiera                                            |
| Yubikey Jonas j                                                        | 2024-01-10                          | Aldrig använd                          | FREJA+ BANKID                                        |
| Välj ytterligare identif<br>SÄKERHETSNYCKE<br>T.ex. USB säkerhetsnycke | ieringsmetod:                       |                                        |                                                      |

- Du behöver nu verifiera säkerhetsnyckeln. Det finns två e-legitimationer som kan användas för att verifiera säkerhetsnyckeln. Klicka på Freja+ eller BankID under rubriken Verifiera för den säkerhetsnyckel du ska verifiera.
- 12. Har du loggat in med en annan säkerhetsnyckel än den du försöker verifiera så ber tjänsten dig nu att logga in på nytt med den säkerhetsnyckel du försöker verifiera. Observera: Använd inte Freja+ eller BankID i detta steg.

| Logga in: Extra säkerhet                                                                                                    |                    |  |  |  |
|----------------------------------------------------------------------------------------------------|--------------------|--|--|--|
| Du måste välja en ytterligare metod att autentisera dig själv med. Detta säkerställer att<br>bara du kan komma åt ditt edulD. |                    |  |  |  |
| Enhetsnyckel/säkerhetsnyckel                                                                                                  | Svenskt eID        |  |  |  |
| T.ex. USB säkerhetsnyckel, Touch ID eller<br>Face ID.                                                                         | ANVÄND MITT BankID |  |  |  |
| ANVÄND MIN<br>Säkerhetsnyckel                                                                                                 | ANVÄND MITT Freja+ |  |  |  |

13. Efter att du har loggat in med din säkerhetsnyckel kommer du att verifiera din säkerhetsnyckel med den e-legitimation du valt. På bilden nedan visas hur det ser ut om du har valt BankID.

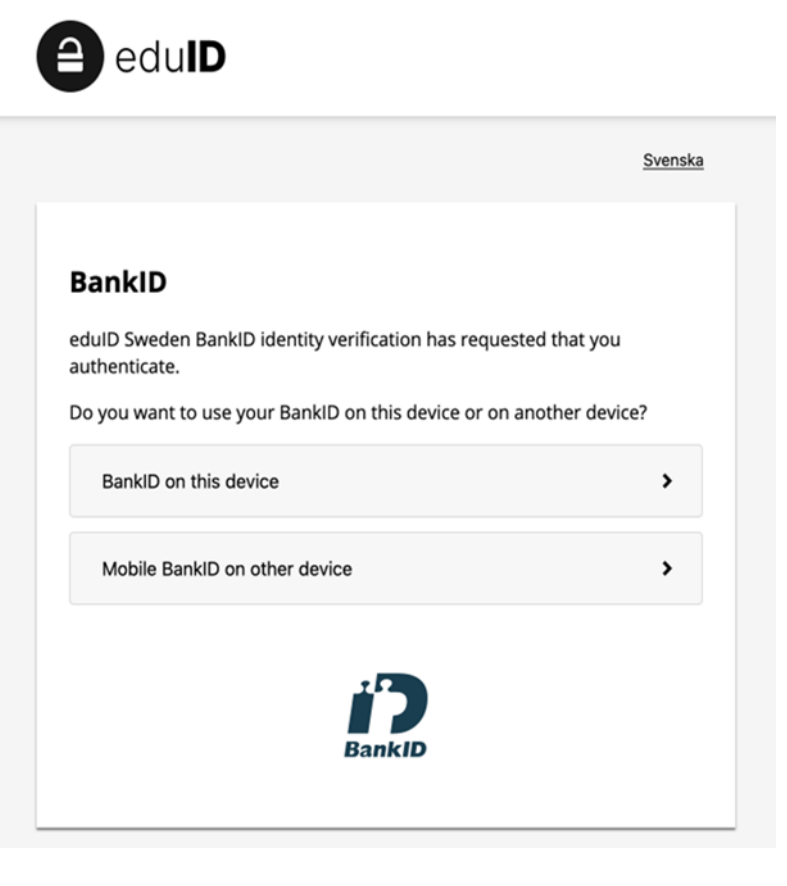

14. När säkerhetsnyckeln är verifierad ska det stå Verifierad under rubriken Verifiera. Då kan säkerhetsnyckeln användas för att du ska legitimera dig vid inloggning till Skolverkets provplattform

### Hitta Eduid-kontots EPPN

Huvudmannen kommer att behöva samla in Eduid-kontots unika id (EPPN) från personalens Eduid-konton.

- 15. För att hitta Eduid-kontots EPPN klickar du på din e-postadress upp i högra hörnet. Därefter på **Avancerade inställningar** i menyn som öppnats.
- 16. Eduid-kontots EPPN står längst ned på sidan Avancerade inställningar.

#### EPPN - Unikt ID

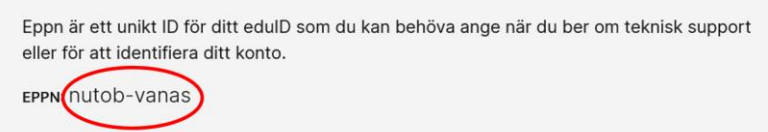

17. Se till att du kopierar EPPN och att inga tecken blir fel. Lämna det till din skola eller huvudman enligt de anvisningar du har fått.